## راهنمای استفاده از سامانه پذیرش مرکز رشد واحدهای فناور پارک علم و فناوری استان

جهت ثبت درخواست پذیرش ضمن مطالعه شرایط اولیه پذیرش و اطمینان از وجود شرایط در گام اول باید در سامانه ثبت نام نموده و با استفاده از کد ملی و کلمه عبور ثبت شده در زمان ثبت نام به سامانه ورود کنید.

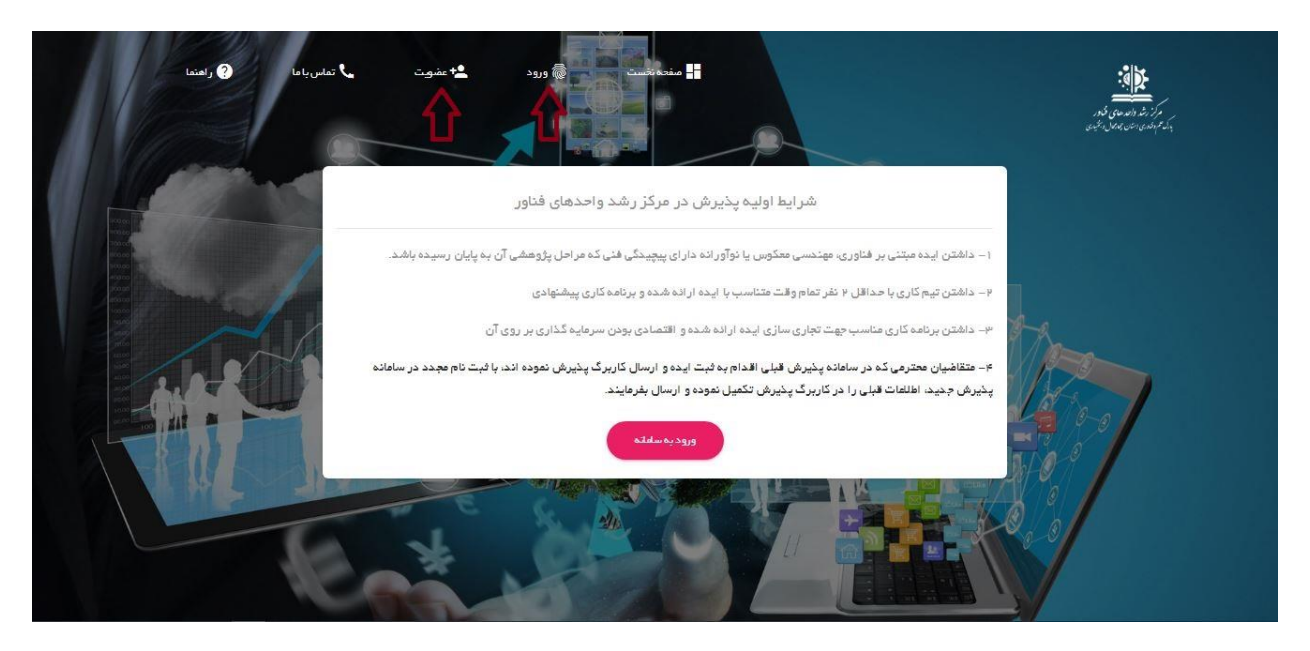

توجه فرمایید که تکمیل کلیه فیلدهای فرم عضویت الزامی می باشد.

کلمه عبور می بایست حداقل 8 کاراکتر و ترکیبی از حروف بزرگ، حروف کوچک، اعداد و علائم اختصاری باشد

|                   | م<br>مضویت در سامانه |                  | <u>۲۹۳ - ۲۹۳۵ میلیم.</u><br>ماریخ میلیمی میلیمی<br>ماریخ میلیمی میلیمی میلیمی میلیمی میلیمی میلیمی میلیمی میلیمی میلیمی میلیمی میلیمی میلیمی میلیمی میلیمی میلیمی م |
|-------------------|----------------------|------------------|----------------------------------------------------------------------------------------------------|
| پست الکترونیک     |                      | کد ملی           | 2                                                                                                    |
| نام خانوادگی      | -                    | ئام <sub>ا</sub> | ÷                                                                                                    |
| تاريخ تولد        |                      | تام پدر          | *                                                                                                    |
| تلفن فابت         | د                    | تلفن همراه       | e togo                                                                                                    |
| رشته تحمیلی       | 2                    | مدرک تحصیلی      | •                                                                                                    |
| شهرستان محل سکونت | 0                    | استان محل سکونت  | e                                                                                                    |
|                   |                      | آدرس معل سکونت   | D C                                                                                                    |
|                   | A                    | 210.00           | 0                                                                                                    |

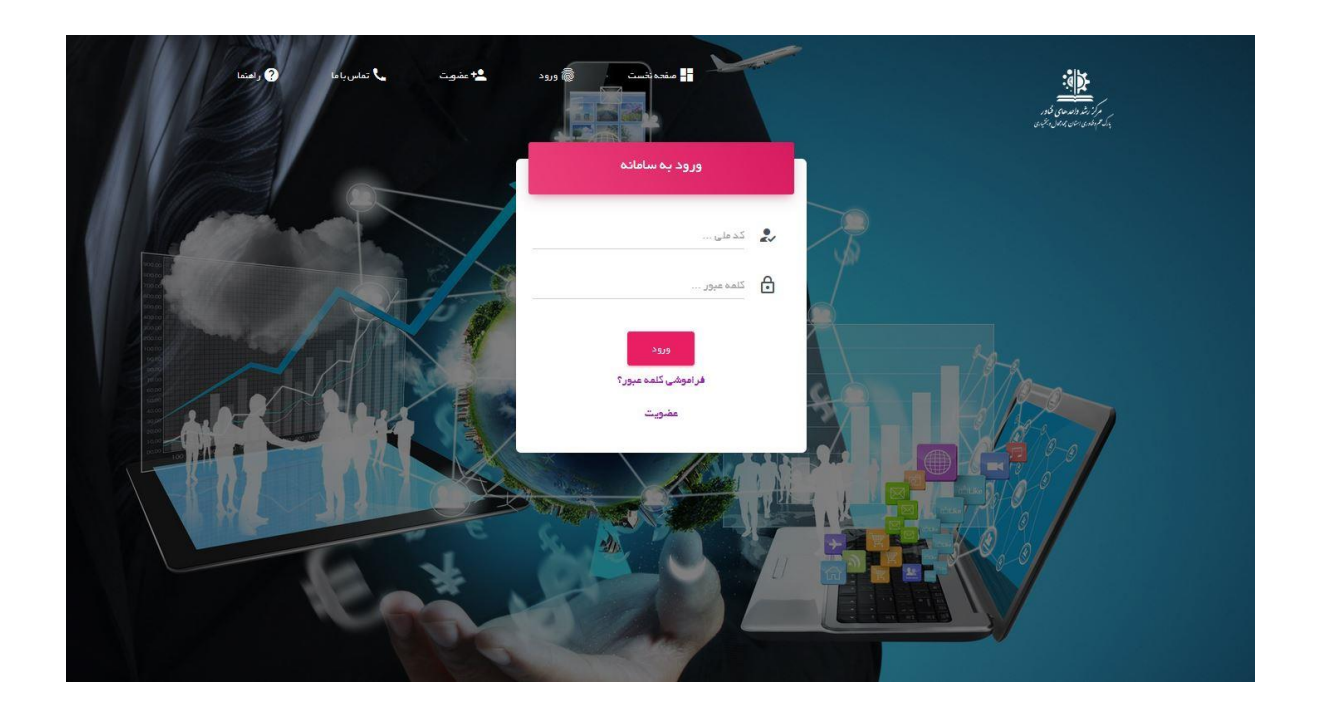

# پنل کاربری

پنل کاربری شامل بخش منوی امکانات ، منو پروفایل کاربری و بخش اعلانات می باشد

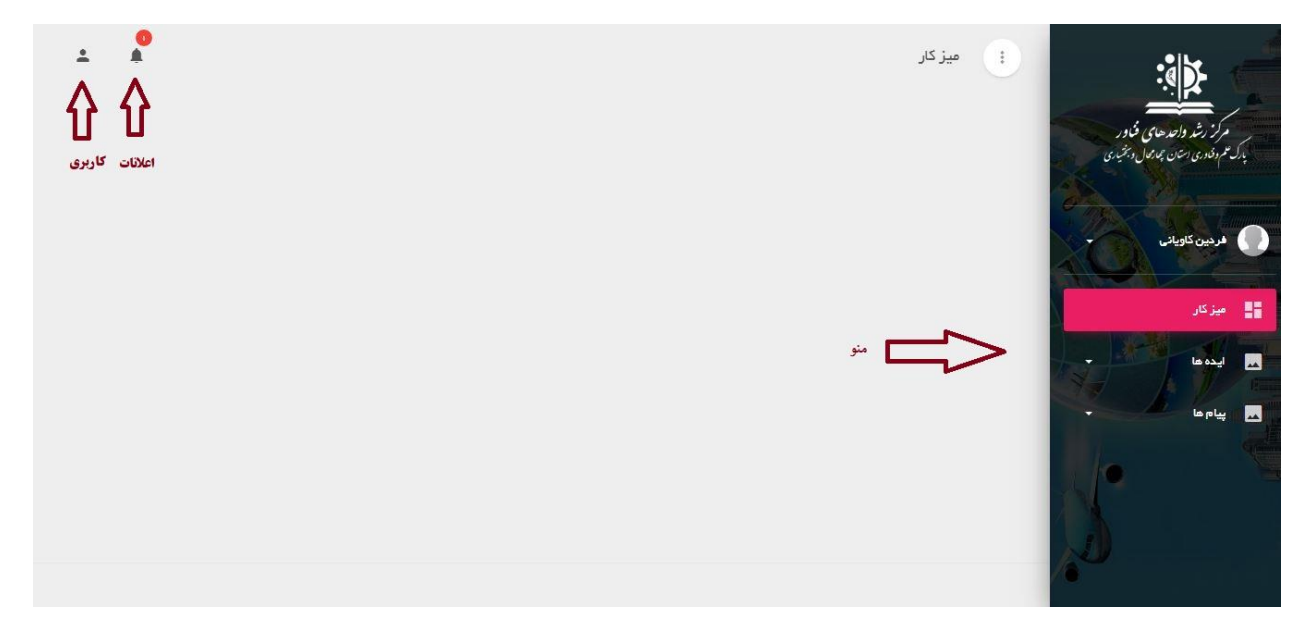

جهت ثبت درخواست پذیرش جدید از منوی ایده ها، گزینه ثبت ایده جدید را کلیک کنید.

پس تکمیل فرم مورد نظر بر روی گزینه ثبت کلیک کرده تا درخواست جهت بررسی اولیه برای کارشناسان ارسال گردد.

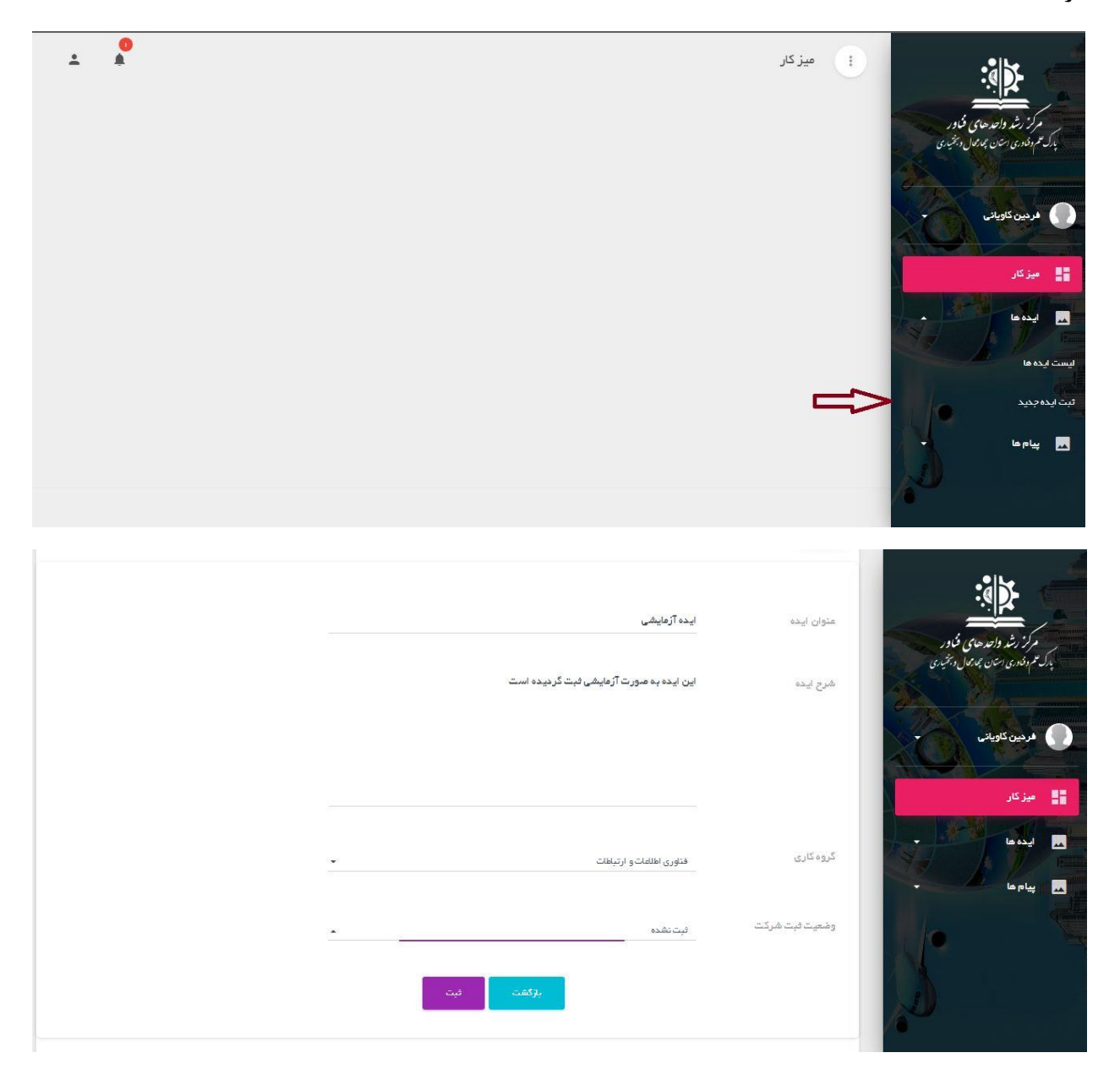

پس از ثبت ایده، به صورت خودکار به منو ایده ها، لیست ایده ها منتقل می گردید.

| ÷     |                   |                           |                  |            |                           | ĥ            |                          | ایست ایده ه             |                |                                                     |
|-------|-------------------|---------------------------|------------------|------------|---------------------------|--------------|--------------------------|-------------------------|----------------|-----------------------------------------------------|
|       |                   |                           |                  | ت ایده ها  | سيا                       |              |                          |                         | فاور<br>دبخیری | مرکز رشد واحد حامی ف<br>بارک عم دندری استان مجاری ا |
|       |                   |                           |                  |            |                           |              |                          | ثيت ايده جديد           |                | هردین کاویانی                                       |
|       | EXCEL             |                           |                  |            | جستجو                     |              |                          | نمایش ۱۰ رکورد<br>      |                | ہیز کار                                             |
|       | ↓† عمليات         | وضعيت                     | ۈمىيت ئېت شركت 🕴 | أتأريخ فبت | 치 زمینہ فعالیت            | غذوان ايده   | ل <sup>ث</sup> لفن همراه | نامهٔ و نام خانوادگی    | 1              | 🔜 ایده ها                                           |
| G     |                   | بررسی اولیهٔ توسط کارشناه | -                | 1401/00/00 | فناوری اطلاعات و ارتباطات | ايده آزمايشي | •ሥላሥሥል ዞ ፤ ዞ ዓሥ          | فردين كاويانى           |                | ليست ايده ها                                        |
| آفرين | لین قبلی 🕦 بعدی ' | lgl                       |                  |            |                           |              |                          | نمایش ۱ تا ۱ از ۱ رکورد |                | ثبت ایده جدید                                       |
|       |                   |                           |                  |            |                           |              |                          |                         | -              | 🔜 پیام ها                                           |
|       |                   |                           |                  |            |                           |              |                          |                         | 1              |                                                     |

در ستون وضعیت ، مرحله ارزیابی ایده قابل نمایش است که به شکل زیر خواهد بود:

۲- بررسی اولیه توسط کارشناس
 2- بارگذاری مدارک توسط کاربر
 3- ارجاع جهت برگزاری کمیته پذیرش
 4- تصویب در شورا
 5- پذیرش درخواست / رد درخواست

بدین ترتیب پس از تأیید اولیه ایده محوری توسط کارشناس، کاربر باید مطابق تصویر ذیل نسبت به دریافت کاربرگ، تکمیل کاربرگ و بارگذاری کاربرگ به همراه سایر مستندات مورد نیاز شامل موارد ذیل اقدام نماید.

| مراز رثر دائدهای کارر<br>. گراندریان یکی کار<br>فردین کاریان<br>در دین کاریان<br>در دین کاریانی به دار رئیز در دار زمینده فعالیت التاریخ ثبت و شعیت ثبت شرکت از وضعیت از عملیات<br>در دین کاریانی به ۱۱ مرکزر از معاد مناوان ایده از زمینده فعالیت التاریخ ثبت و شعیت ثبت شرکت از وضعیت از عملیات<br>یام ما                                                                                                    | مرکز نثر دائردی کاربر<br>مربعن کارولنی<br>میز کار<br>ایدها<br>ایدها<br>ای<br>ای<br>ایدها<br>ایدها<br>ای<br>ای<br>ایدها<br>ایدها<br>ای<br>ای<br>ایدها<br>ایدها<br>ایدها<br>ای<br>ای<br>ایدها<br>ای<br>ای<br>ای<br>ای<br>ای<br>ای<br>ایدها<br>ای<br>ای<br>ای<br>ای<br>ای<br>ایدها<br>ایدها<br>ای<br>ای<br>ای<br>ای<br>ای<br>ای<br>ای<br>ای<br>ای<br>ای<br>ای<br>ای<br>ای |                                                 |                          |                                 |            |                           |              | عا          | اليست ايده ه            |                 |                                                 |
|----------------------------------------------------------------------------------------------------|----------------------------------------------------------------------------------------------------|-------------------------------------------------|--------------------------|---------------------------------|------------|---------------------------|--------------|-------------|-------------------------|-----------------|-------------------------------------------------|
| فردين كارياني<br>ميز كار<br>يدوما<br>يام ما<br>يام ما<br>يا<br>يا<br>يا<br>يا<br>يا<br>يا<br>يا<br>يا<br>يا<br>يا<br>يا<br>يا<br>يا                                                                                                    | فرجي كلوائى<br>ميز كار<br>ايده ها<br>ايده ها<br>ايده ايده ايده ايده ايد<br>ايده ايد<br>ايدها<br>ايده ايد<br>ايده ايد<br>ايده ايد<br>ايده ايد<br>ايده ايد<br>ايده ايد<br>ايده ايد<br>ايده ايد<br>ايده ايد<br>ايده ايد<br>ايده ايد<br>ايده ايد<br>ايده ايد<br>ايده ايد<br>ايده ايد<br>ايده ايد<br>ايده ايد<br>ايد<br>ايده ايد<br>ايده ايد<br>ايده ايد<br>ايده ايد<br>ايد<br>ايده ايد<br>ايده ايد<br>ايده ايد<br>ايده ايد<br>ايد<br>ايده ايد<br>ايده ايد<br>ايده ايد<br>ايده ايد<br>ايد<br>ايد<br>ايد<br>ايد<br>ايد<br>ايد<br>ايد<br>ايد<br>ايد                                                                                                    |                                                 |                          | ها                              | ليست ايده  |                           |              |             |                         | ن ور<br>د بخیری | مرکز رشد واحد های ف<br>ل عم دفادری استان چارمال |
| ميزكار<br>ليدمعا<br>ليدمعا<br>ليدمعا<br>ليدمعا<br>ليدمعا<br>ليدمعا<br>ليدمعا<br>ليدمعا<br>ليدمعا<br>ليدمعا<br>ليدمعا<br>ليدمعا<br>ليدمعا<br>ليدمعا<br>ليدمعا<br>ليدميا<br>ليدميا<br>ليدما<br>ليدميا<br>ليدميا<br>ليدما<br>ليدما<br>ليما<br>ليما<br>ليما<br>ليدما<br>ليما<br>ليمما<br>ليمما<br>ليما<br>ليما<br>ليما<br>ليمما<br>ليمما | ميزكار<br>ابدها<br>بواعا<br>باركتار<br>بياما                                                                                                    |                                                 |                          |                                 |            |                           |              |             | فيت ايدهجديد            |                 | فردين كاوياني                                   |
| لیده ما<br>بیام ها<br>بیام ها<br>بارگذار<br>بیام ها<br>بارگذار<br>بیام ها<br>بارگذار<br>بیام ها<br>بارگذار<br>بارگذار<br>بارگ<br>بارگ<br>بارگ<br>بارگ<br>بارگ<br>بارگ<br>بارگ<br>با                                                                                                    | ابدها<br>بواها<br>بواها<br>بواها<br>بواها<br>بواها<br>بواها<br>بواها<br>بواها<br>بوارگذار<br>بواها<br>بوارگذار<br>بواها<br>بوارگذار<br>بواها<br>بوارگذار<br>بواها<br>بوارگذار<br>بواها<br>بورگذار<br>بواها<br>بورگذار<br>بورگذار<br>بور<br>بور<br>بور<br>بور<br>بور<br>بور<br>بور<br>بور<br>بور<br>بو                                                                                                    | EXCEL                                           |                          |                                 |            | جستجو                     |              |             | نمایش ۱۰ رکورد<br>      |                 | میز کار                                         |
| بارگذار<br>پیام ها<br>نوای ۲۰۱۰ مین ۲۰ ۲۰ مین ۲۰ ۲۰ مین ۲۰ مین ۲۰ مین ۲۰ مین ۲۰ مین ۲۰ مین ۲۰ مین ۲۰ مین ۲۰ مین ۲۰ مین ۲۰ مین<br>دریافت کاربر گ<br>نمایش ۲ تا ۱ از ۱ رکورد                                                                                                    | برگذار<br>پیام ها<br>پیام ها<br>نمایش ۱ تا از از رگورد<br>نمایش ۱ تا از از رگورد                                                                                                    | أ↑ عمليات                                       | ا وضعیت                  | ن و <sup>ا</sup> ضْعیت فبت شرکت | لتأريخ نبت | اً أ زمينه فعاليت         | عنوان ایده   | اتلفن همراه | نام و نام خانوادگی      | to the          | ايده ها                                         |
| المار المار                                                                                                    | نمایش ۱ تا ۱ از ۱ رگورد<br>نمایش ۱ تا ۱ از ۱ رگورد                                                                                                    | بارگذا<br>ن ن ن ن ن ن ن ن ن ن ن ن ن ن ن ن ن ن ن | بارگذاری مخارک توسط کاری | 118                             | ۵۰۱/۰۵/۰۵  | فتاوری اطلاعات و ارتباطات | ايده آزمايشي | °#Y##0+1+9# | فردين كاويانى           | -               |                                                 |
|                                                                                                    |                                                                                                    | اولین قبلی 🚺 بعدی آخر                           | Û                        |                                 |            |                           |              |             | نمایش ۱ تا ۱ از ۱ رکورد | l le            |                                                 |

| ÷ | بارگذاری مدارک 💦                                                                                                    |                                                            |
|---|----------------------------------------------------------------------------------------------------|------------------------------------------------------------|
|   | بارگذاری مدارک                                                                                                    | مرکز رشد واحدهای فناور<br>بدک هم افادی استان بارمل دینمیری |
|   |                                                                                                    | • فردین کاویانی                                            |
|   | × الازم است فایل کاربرگ زیر را دریافت و پس از تکمیل به همراه دیگر مدارک مورد نیاز بارگذاری نمایید، در نهایت بر روی گزیه ارجاع چهت کارضناسی کلیک نمایید | 📲 میز کار                                                  |
|   | دريافت فايل كاربرگ الفزودن مدرك از جاع جهت كار فتاسی                                                                                                   | • lec al .                                                 |
|   | $\hat{\mathbf{h}}$                                                                                                    |                                                            |
|   |                                                                                                    |                                                            |
|   |                                                                                                    |                                                            |

| تعلید: در تهایت بر روی تریه ارجاع جهت دارشناسی طید:<br>نمایید . | اریز را ذریافت و پس از تخمیل به همراه خیکر مدارک مورک نیار بارکداری | <ul> <li>نازم ست قیل کاربرد</li> </ul> | ر واحدهای فناور<br>استان چهرمحال و بختیدی |
|-----------------------------------------------------------------|---------------------------------------------------------------------|----------------------------------------|-------------------------------------------|
|                                                                 | افزودن مدرك                                                         | دریافت فایل کاربرگ                     |                                           |
|                                                                 |                                                                     | کاربرگ                                 |                                           |
|                                                                 |                                                                     | کاربرگ تکمیل دشہ 🖹                     |                                           |
|                                                                 |                                                                     | docx.کاربرگ. Choose File 🚯             |                                           |
|                                                                 | فيت <                                                               |                                        |                                           |

# پس از بارگذاری کلیه مستندات مورد نیاز بر روی گزینه ارجاع جهت کارشناسی کلیک نمایید.

|          |                               |    |                   | ت ایده ها                   | ليسه                     |              |                           |                                      | فکاور<br>د بیخیدی | مرکز رشد واحدهای<br>هم دفنوری استان جماز موار |
|----------|-------------------------------|----|-------------------|-----------------------------|--------------------------|--------------|---------------------------|--------------------------------------|-------------------|-----------------------------------------------|
|          |                               |    |                   |                             |                          |              |                           | ئىت ئېدەجىيد                         |                   | فر دین کاویانی                                |
| 1        | EXCEL                         |    |                   |                             | جستجو                    |              |                           | نمایش ۲۰ رکورد<br>                   |                   | بیز کار                                       |
| عمليا    | وضعيت                         | ŤĴ | ا أوضعيت ثبت شركت | ↓ ∫ تاريخ <mark>ثب</mark> ت | 🗍  زمینه فعالیت          | عُدوان ايده  | ∫ <sup>°</sup> تلفن همراه | آنام و نام خانوادگی                  | -16               | يده ها                                        |
| 0        | رجاع چهت برگزاری کمیته پخیر ش |    | فيتنتقحه          | 11601/00/00                 | فناوری اطلاات و ارتباطات | ایده آژمایشی | «ሥምት ነ ነ ዓም               | فرد <mark>ی</mark> ن کاویانی         | 12                | يام ها                                        |
| 1 بمدى آ | اولین قبلی                    |    |                   |                             |                          |              |                           | نمایش ۱ تا ۱ از <mark>۱</mark> رگورد |                   |                                               |
|          |                               |    |                   |                             |                          |              |                           |                                      |                   |                                               |

### منو پيام ها:

ممکن است در طول فرایند پذیرش درخواست ، از طرف کارشناسان پیام برای شما ارسال گردد که از طریق منوی پیام ها، گزینه لیست پیام ها در دسترس خواهد بود. با توجه به موضوع پیام می توانید نسبت به ارسال پاسخ مطابق تصاویر ذیل اقدام نمایید.

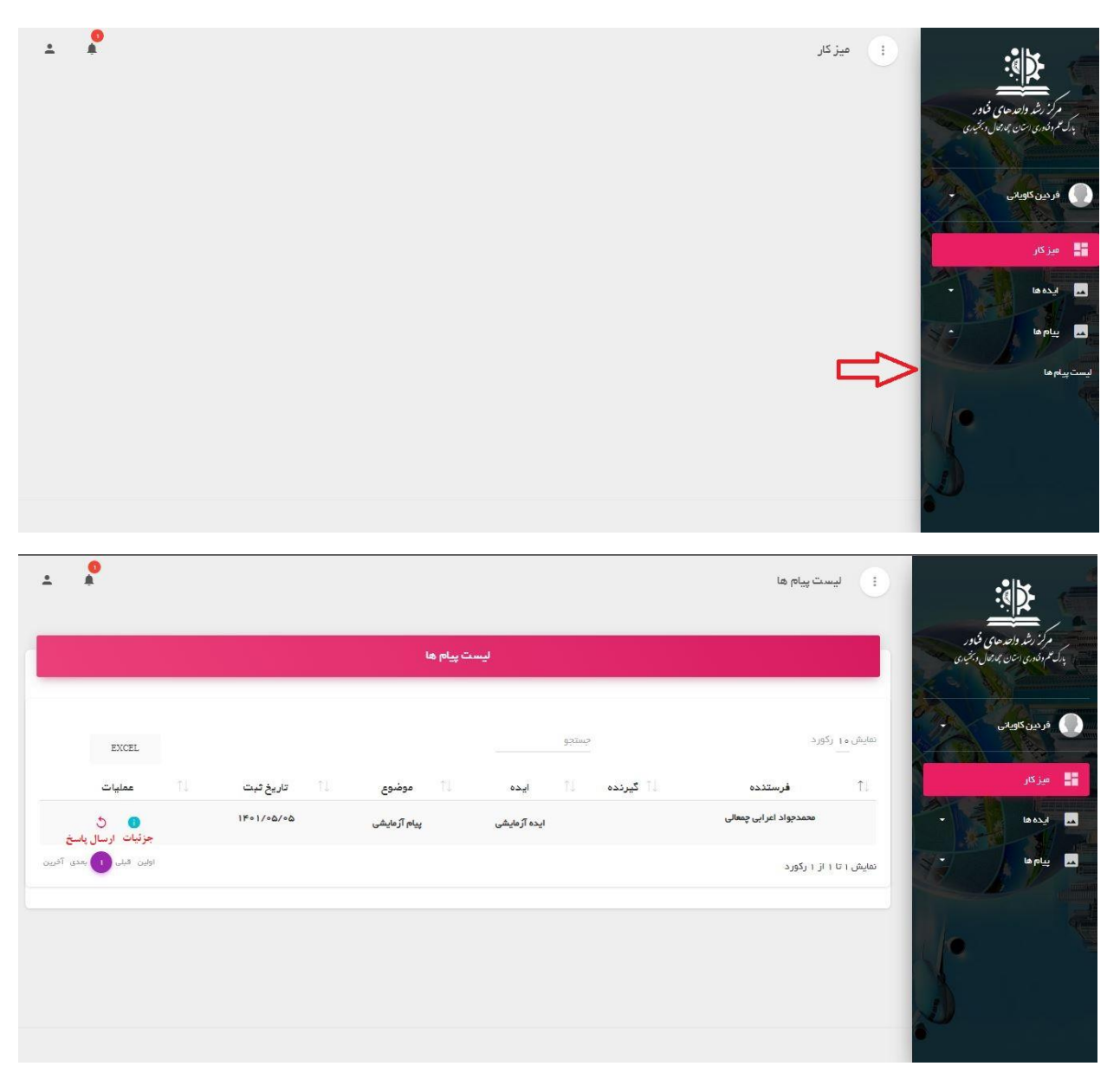

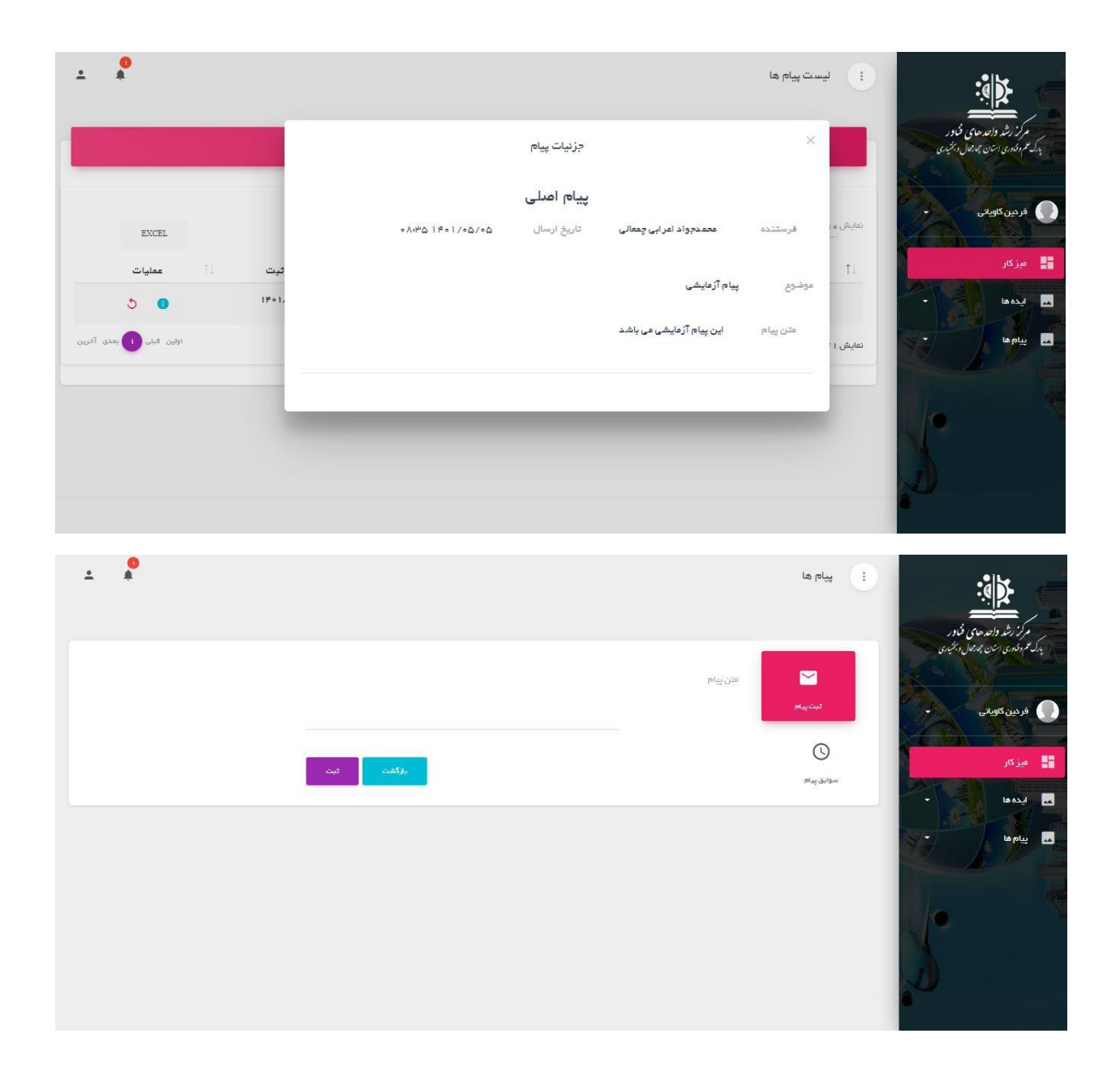

#### بخش اعلانات

در صورت ارسال پیام برای شما، یا تغییر مرحله گردش کار ایده مانند فعالسازی امکان ارسال کاربرگ، موارد در بخش اعلانات قابل نمایش خواهد بود و با کلیلک بر روی هر مورد به صفحه مورد نظر منتقل خواهید شد.

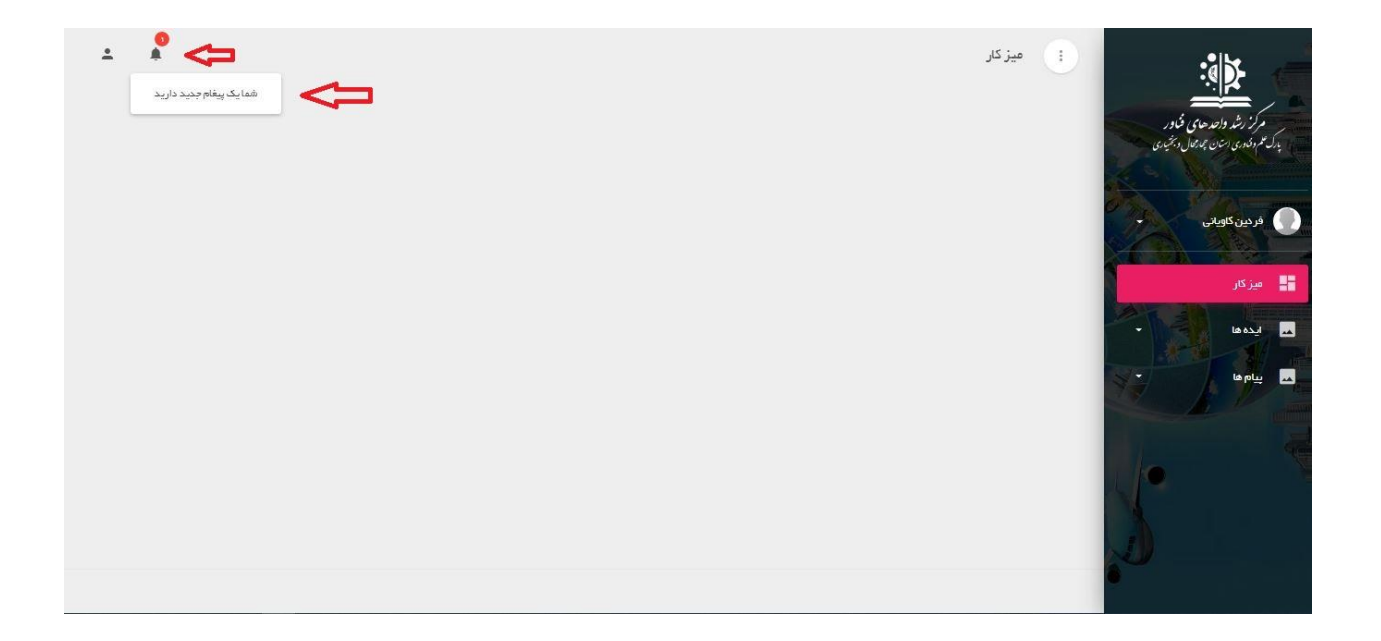